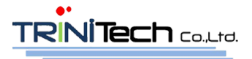

# course/ile SkillMeO

Digital Learning Platform for the 21<sup>st</sup> Century Education โครงการพัฒนาสภาพแวดล้อมการเรียนรู้ดิจิทัล เพื่อการศึกษาในศตวรรษที่ 21 มหาวิทยาลัยธุรกิจบัณฑิตย์

คู่มือการประเมินผู้เรียน

สำหรับผู้ประเมิน

Prepared by: TRINiTech Co., Ltd.

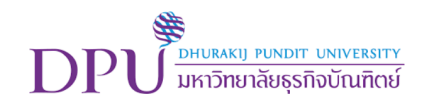

## สารบัญ

| การ Login เข้าสู่ระบบ                            | 3 |
|--------------------------------------------------|---|
| การเลือกกลุ่มวิชาสำหรับทำการประเมิน              | 3 |
| การประเมินผู้เรียน                               | 4 |
| การเรียกดูข้อมูลของผู้เรียนเพื่อประกอบการประเมิน | 6 |

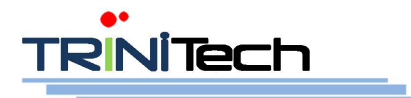

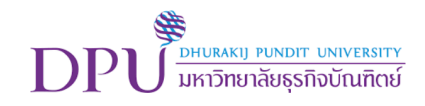

SkillMeO

## การ Login เข้าสู่ระบบ

1. ทำการเข้าสู่ระบบด้วยบัญชี Gmail

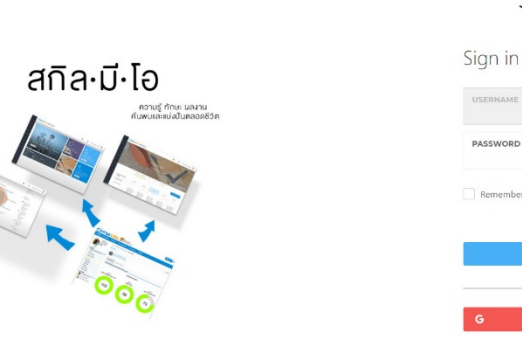

# การเลือกกลุ่มวิชาสำหรับทำการประเมิน

2. เลือกเมนู GROUPS ดังรูป

| SKILLMEO                    | ₀ illMeO |                                                                   | ເອີ ≝* สถาพร บุญมา 🌑 -                |
|-----------------------------|----------|-------------------------------------------------------------------|---------------------------------------|
|                             |          |                                                                   |                                       |
| PROFILE<br>VIEW YOUR PROFIL | E        |                                                                   |                                       |
|                             |          | สถาพร บุญมา                                                       |                                       |
|                             |          | Add a short bio                                                   |                                       |
|                             | *        |                                                                   |                                       |
| SKILL CH                    |          | TIMELINE SKILL CHARTS PORTFOLIO CROUPS FOLLOWERS FOLLOWING RESUME | Basic Information                     |
| MY RUBRI<br>0 RUBRICS       | Ð        |                                                                   | <b>%</b> 097-001-0476                 |
|                             |          | Add Skillchart Filler BY RUBRIC: 21 century skills                | satapornboonma54@gmail.com            |
|                             |          | 2018-12-07 - U 2561                                               | 03 Jul 1991                           |
| RECRUIT                     |          |                                                                   | Male                                  |
|                             | 2        | Critical Thinking                                                 |                                       |
|                             |          | 5                                                                 | Address                               |
|                             |          | Productivity & Accountability Creativity & Innovation             | 91/1 อาคารไซโย ถนนพระราม 9            |
|                             |          |                                                                   | · แขวงห้วยขวาง เขตห้วยขวาง ·<br>10310 |
|                             |          | 3                                                                 |                                       |
|                             |          | 2                                                                 | Education                             |
| <b>8</b>                    |          | Sodal & Gross Cultural Skills Communication & Colla               | Add education                         |

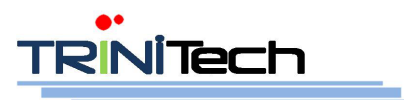

195 อาคารเดอะ อาร์ 20 สเปซ ชั้น 6 เอ็ท 6/6 ซอยสบายใจ แขวงสามเสนนอก เขตห้วยขวาง กรุงเทพมหานคร 10310 หน้า 3 จาก 8

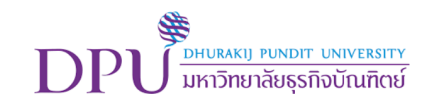

#### 3. เลือกกลุ่มที่จะทำการประเมิน ดังรูป

| SKILLMEO                                                                  | ⊚ .illMeO        | )                                                                                                  | 📀 🖃 สถาพร บุญมา 🌑                                                                                |
|---------------------------------------------------------------------------|------------------|----------------------------------------------------------------------------------------------------|--------------------------------------------------------------------------------------------------|
|                                                                           | e 🔺              | สถาพร บุญมา<br>Add a short bio                                                                     |                                                                                                  |
| GROUPS<br>1 GROUPS<br>SKILL CH<br>1 SKILL CHARTS<br>MY RUBRI<br>0 RUBRICS | 2<br>2<br>2<br>2 | TIMELINE SKILL CHARTS PORTFOLIO GROUPS FOLLOWERS FOLLOWING RESUME MY CROUPS 1 + New Group          | Basic Information<br>097-001-0476<br>satapornboonna54@gmail.com                                  |
|                                                                           | B                | DPU_Evaluate(Tost)<br>Densembers - 0 rubrics - 0 administration<br>persong requests<br>Leave Group | ⊥ 03 Jul 1991<br>● Male<br>Address                                                               |
|                                                                           |                  | RECOMMENDATIONS 0 No recommendation.                                                               | Hyn ameristau cunwastau 9     usayhotaria sewiharara -     10310     Education     Add education |

## การประเมินผู้เรียน

- 4. เลือกข้อที่จะทำการประเมิน ดังรูป
  - เลือกที่เมนู Evaluate
  - เลือกข้อที่จะประเมิน
  - คลิกปุ่ม Evaluate เพื่อเข้าไปทำการประเมิน

|          | Course Ville SkillMeO                                                       |                                                        | 😧 📑 สถาพร บุญมา                                  |
|----------|-----------------------------------------------------------------------------|--------------------------------------------------------|--------------------------------------------------|
|          |                                                                             |                                                        |                                                  |
| ÷        |                                                                             | (DPU C+re<br>First Vear                                |                                                  |
| *        |                                                                             | DPU_Evaluate(Test)                                     | 4                                                |
|          |                                                                             |                                                        |                                                  |
| ¢        | MEMBERS                                                                     | EVALUATE PORTFOLIOS RUBRIES SUBGROUPS                  |                                                  |
| R<br>R   | COMMUNICATION : CO                                                          | CHNOLOGY FLUENCY: TF PROBLEM SOLVING AND ANALYTICAL TH | -IINKING : PA                                    |
|          | INDICATOR                                                                   | EVALUATIO                                              | IN PROGRESS EVALUATE                             |
| *        | CO01 : เป้าหมายการสื่อสาร (Purpose)                                         |                                                        |                                                  |
|          | ระบุถึงเป้าหมายของสิ่งที่ต่องการสื่อสารได้                                  | 2/5                                                    | Evaluate                                         |
|          | CO03 : เนื้อหาในการสื่อสาร (Content Development /Organization)              |                                                        |                                                  |
|          | น่าเสนอเนื้อหาในการสื่อสารใด้สอดคล้องกับวัดกุปรรสงค์และเหมาะสมกับกลุ่มผู้ฟั | 1/ผู้รับสาร 0 / 5                                      | Evaluate                                         |
| <b>8</b> |                                                                             |                                                        | Copyright © 2017 TRINITECH. All rights reserved. |

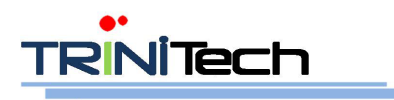

195 อาคารเดอะ อาร์ 20 สเปช ชั้น 6 เอ็ท 6/6 ซอยสบายใจ แขวงสามเสนนอก เขตห้วยขวาง กรุงเทพมหานคร 10310

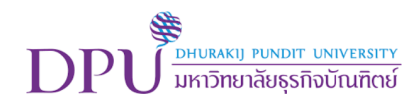

- 5. ทำการประเมินผู้เรียนแต่ละคนที่อยู่ภายในวิชา ดังรูป
  - คลิกปุ่ม Show เพื่อดูข้อมูลของผู้เรียนที่ละคน
  - ทำการประเมินผู้เรียน
  - คลิกปุ่ม Select new indicator เพื่อทำการไปเลือกข้อประเมินข้ออื่น

|          | CourseVille SkillMeO               |                                                                                  |                        | ଡ                     | 🗈 สถาพร บุญมา 🔘                        |
|----------|------------------------------------|----------------------------------------------------------------------------------|------------------------|-----------------------|----------------------------------------|
|          |                                    | DPU First                                                                        | re<br>Juate(Test)      | 5                     |                                        |
| 6<br>6   | Selected Indicator Select new Indi | LIEMBERS EVALUATE PORTFO                                                         | LIOS RUBRICS SUBCROUPS |                       |                                        |
|          | KEY INDICATOR :                    | CO01 : เป้าหมายการสื่อสาร (Purpose)<br>ระบถึงเป้าหมายของสิ่งที่ต่องการสื่อสารได้ |                        |                       |                                        |
| 9<br>8   | Username                           |                                                                                  | Select No to all       | Student's Y<br>Result | 'es No                                 |
| 8        | 610102010001                       |                                                                                  | Show                   | Yes                   | • •                                    |
| 8        | 610102010003                       | UNIVERSITY OF A                                                                  | Show                   | Yes                   | • •                                    |
|          | 610102010004                       |                                                                                  |                        |                       | 0 0                                    |
| <b>*</b> |                                    |                                                                                  |                        | Copyright (           | © 2017 TRINITECH. All rights reserved. |

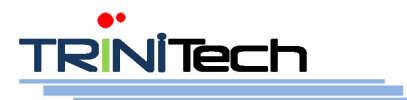

195 อาคารเดอะ อาร์ 20 สเปซ ชั้น 6 เอ็ท 6/6 ซอยสบายใจ แขวงสามเสนนอก เขตห้วยขวาง กรุงเทพมหานคร 10310

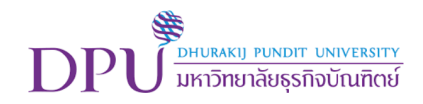

## การเรียกดูข้อมูลของผู้เรียนเพื่อประกอบการประเมิน

- 6. เลือกเมนู Member ดังรูป
  - ทำการเลือกผู้เรียนที่จะเข้าไปดูข้อมูลเพื่อประกอบการประเมิน

|                                                                                             | CourseVille SkillMe                | C               |                             |                   | <b>ତ</b> ≞⁺ ଗଃ            | าาพร บุญมา  関            |
|---------------------------------------------------------------------------------------------|------------------------------------|-----------------|-----------------------------|-------------------|---------------------------|--------------------------|
| 2<br>2<br>2<br>2<br>2<br>2<br>2<br>2<br>2<br>2<br>2<br>2<br>2<br>2<br>2<br>2<br>2<br>2<br>2 |                                    | eville SkillMeO |                             |                   |                           |                          |
| 100<br>200                                                                                  |                                    |                 | MEMBERS EVALUATE PORTFOLIOS | RUBRICS SUBGROUPS |                           |                          |
| 8                                                                                           | 6 MEMBERS                          |                 |                             |                   | Search                    |                          |
| ß                                                                                           | Show admins only                   |                 |                             |                   |                           |                          |
|                                                                                             | USERNAME                           | FULLNAME        | LT EMAIL                    | # PORTFOLIO       | # ASSESSMENTS             |                          |
| *                                                                                           | -49                                | สถาพร บุญมา     | satapornboonma54@gmail.com  | 3                 | 1                         |                          |
| 8                                                                                           | 610102010001                       | null null       | 610102010001@dpu.ac.th      | 6                 | 2                         |                          |
| œ                                                                                           | 610102010002                       | null null       | 610102010002@dpu.ac.th      | 1                 | 1                         |                          |
| Ø                                                                                           | 610102010003                       | null null       | 610102010003@dpu.ac.th      | 1                 | 2                         |                          |
| *                                                                                           | 610102010004                       | null null       | 610102010004@dpu.ac.th      | 0                 | 0                         |                          |
| 8                                                                                           | 610102010005                       | null null       | 610102010005@dpu.ac.th      | 0                 | 0                         |                          |
|                                                                                             | Showing <b>1 to 6</b> of 6 entries |                 |                             |                   |                           | < 1 >                    |
| 2                                                                                           |                                    |                 |                             |                   | Copyright © 2017 TRINITEC | :H. All rights reserved. |

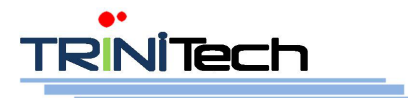

195 อาคารเดอะ อาร์ 20 สเปซ ชั้น 6 เอ็ท 6/6 ซอยสบายใจ แขวงสามเสนนอก เขตห้วยขวาง กรุงเทพมหานคร 10310

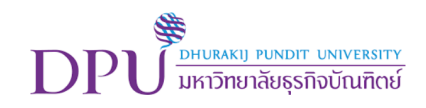

- 7. หน้า TimeLine สำหรับแสดงผลงานตามช่วงเวลาของผู้เรียน ดังรูป

- 8. หน้า Skill Charts สำหรับแสดงผลการประเมินตนเองของผู้เรียน ดังรูป
  - ผู้สอนสามารถเข้าไปดูผลการประเมินตนเองของผู้เรียน โดยการกดที่ Assessment ระบบจะทำ การแสดงหน้าจอผลการประเมินแต่ละทักษะของผู้เรียน พร้อมทั้งแสดงหลักฐานชิ้นงานเพื่อ ประกอบการประเมิน

|          | Course Ville SkillMeO                                           | 📀 🗈 สถาพรมุญมา 🌒                                 |
|----------|-----------------------------------------------------------------|--------------------------------------------------|
| 4<br>2   | 610102010001<br>Sataporn Boorma                                 |                                                  |
| 8        | TIMELINE SKILL CHARTS PORTFOLIO CROUPS FOLLOWING RESUME         | Basic Information                                |
| 9<br>8   | PLITER BY RUBBIC: DPU Core 2019 •<br>2010-0-23-0-250            | ■ 610102010001@dpu.ac.th Education               |
| 8        | Communication : 00                                              |                                                  |
| 8        | Problem Solving and Analytical Thinking , JA Entropendural ; EN |                                                  |
| 8        |                                                                 |                                                  |
| <b>8</b> | Collaboration/ Termwork CT Technology Fluency : 17              |                                                  |
| *        | Grather & Innovative : C                                        |                                                  |
|          | 2 Bate S at Tarent () Sugar                                     |                                                  |
| 2        |                                                                 | Copyright © 2017 TRINITECH. All rights reserved. |

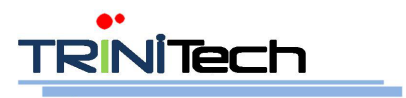

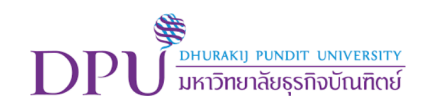

|    | CourseVille SkillA         | 1eO                             |                                    |                            |                           | 0          | <u>≞</u> † สถาพว | รบุญมา |
|----|----------------------------|---------------------------------|------------------------------------|----------------------------|---------------------------|------------|------------------|--------|
|    | Back                       |                                 |                                    |                            |                           | LANGUAGE : | ภาษาไทย (TH)     | Load   |
| 2  | ID: 217                    |                                 |                                    |                            |                           |            |                  |        |
| w  | OVERVIEW                   |                                 |                                    |                            |                           |            |                  |        |
| 8  | Rubric<br>DPU CORE 2019    |                                 | <sup>Date:</sup><br>29 Apr 2019    |                            | By:                       |            |                  |        |
| *  | COMMUNICATION: CO          | ENTREPRENEURIAL: EN             | TECHNOLOGY FUJENCY : TF            | CREATIVE & INNOVATIVE : CI | COLLABORATION/TEAMWORK:CT |            |                  |        |
| R. | PROBLEM SOLVING AND        | NALYTICAL THINKING : PA         |                                    |                            |                           |            |                  |        |
|    | CO02 : ผู้ฟัง/ผู้รับสาร (A | udience)                        |                                    |                            |                           |            | Yes              | No     |
| Ð  | usiner and the top         | na/granto                       |                                    |                            |                           |            | ۲                | 0      |
| *  | เป็นไม่มีความสาย           | ini (Purposo)                   |                                    |                            |                           |            | YOS              | NO     |
| 8  | CO03 : เมื่อนวในการสื่อง   | ins (Content Development        | (Organization)                     |                            |                           |            | Vas              | No     |
| 8  | น่าเสนอเนื้อหาโนการสัง     | มสารได้สอดกล่องกับวังกุประสงค์ผ | เจเหมาะสมกับกลุ่มผู้ขึ้ง/ผู้รับสาร |                            |                           |            |                  | 0      |
|    |                            |                                 |                                    |                            |                           |            |                  |        |
| *  |                            |                                 |                                    |                            |                           |            |                  |        |
|    | SUPPORTING EVIDENCE        |                                 |                                    |                            |                           |            |                  |        |
| 8  | COMMUNICATION : CO         |                                 |                                    |                            |                           |            |                  |        |
| e  | SKIII                      |                                 |                                    |                            |                           |            |                  |        |
| *  | LOADING_                   | -                               |                                    |                            |                           |            |                  |        |
| 8  | Skill 1 second             |                                 |                                    |                            |                           |            |                  |        |

- 9. หน้า Portfolio ของผู้เรียน
  - ในส่วนนี้สามารถเลือกดู Portfolio ของผู้เรียนได้ตามหมวดหมู่ Category ได้

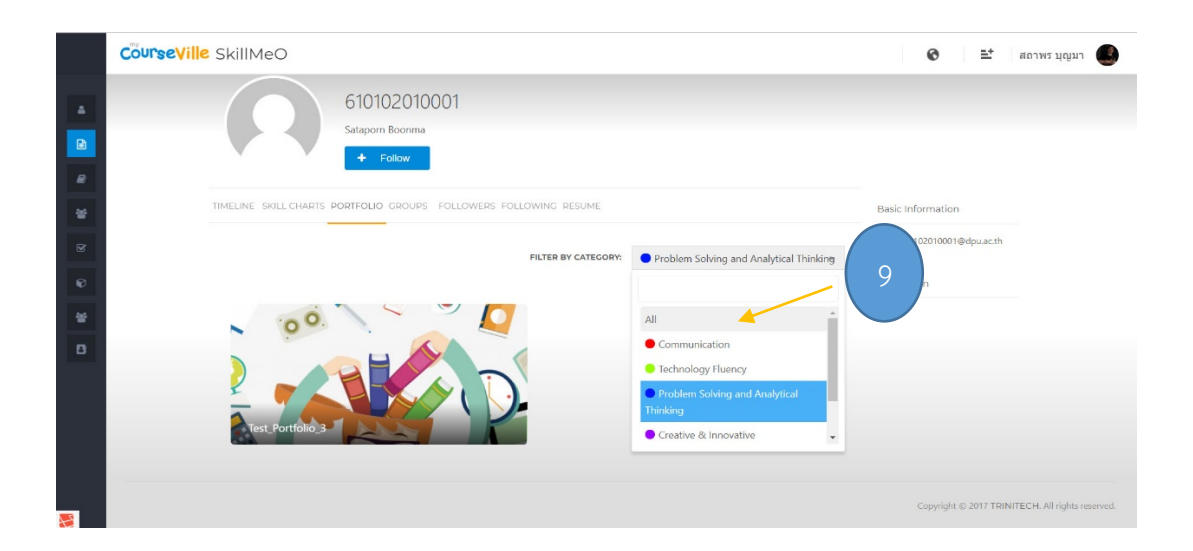

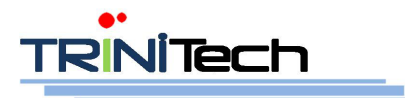

195 อาคารเดอะ อาร์ 20 สเปช ชั้น 6 เอ็ท 6/6 ซอยสบายใจ แขวงสามเสนนอก เขตห้วยขวาง กรุงเทพมหานคร 10310 โทรศัพท์ 0-2643-2040 โทรสาร 0-2643-2030 อีเมลล์ admin@trinitech.co.th หน้า 8 จาก 8